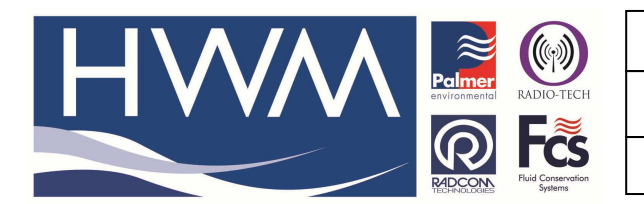

Made By: AB 07/10/14

Version: 1.0

Title – Status channel configuration

(Issue 1)

## User Manual to Configure the Status Sensor for a GPRS Logger using Radwin Advanced Download/Upload/Utilities

Before you begin, you must ensure that:

- The installed Radcom software is at least v4.55.
- The installed Firmware on the Lx Logger is at least v2.23.
- Ensure logger is 'stopped' (not recording)

# **Logger Configuration**

To start programming your logger, select Download Options > Advanced Download/Upload /Utilities and select your Logger type from the drop-down menu, the Baud rate will automatically update.

Select the correct Comm port which the logger is connected to.

Click 'Download Parameter Settings For Last Recording' and click the 'OK' button to continue.

| Advanced Download/Upload/Utilities                      |                                                                                                    |    |  |  |  |
|---------------------------------------------------------|----------------------------------------------------------------------------------------------------|----|--|--|--|
| Logger<br>Zone<br>Location<br>Type:<br>Connection:      | Image: Second Second Secon | •  |  |  |  |
| Number:                                                 | lities   Signal  <br>eters                                                                                                    |    |  |  |  |
| Download Parame     Download Parame     Download Parame | eter Settings For Last Recording                                                                                                    |    |  |  |  |
| C Download Last N                                       | Jumber Of Days Data:     30       Memory From Address:     0       Of Length:     0                                                                                                    |    |  |  |  |
|                                                         | OK Cano                                                                                                    | el |  |  |  |

The information will then start downloading from the logger.

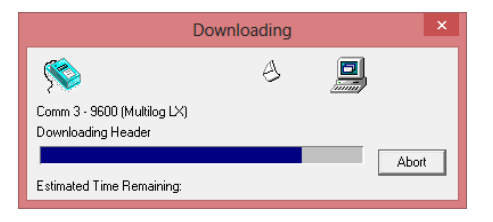

Click the 'Location' button to choose a new Location for the logger.

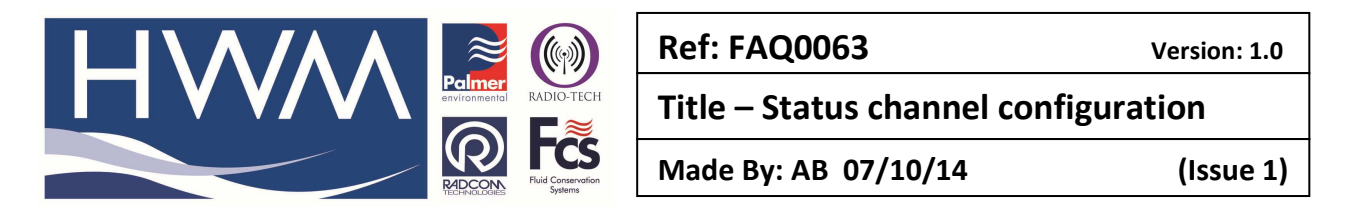

| Multilog LX GPRS - v3.27                                                                                                    |                                                                                                    |                                                                                                    |        |  |
|----------------------------------------------------------------------------------------------------|----------------------------------------------------------------------------------------------------|----------------------------------------------------------------------------------------------------|--------|--|
| Multilog LX GPRS - v<br>Identity<br>Channel Configuration<br>Main Recording<br>Secondary Recording<br>Data Dipolay Configurat<br>GPRS Configuration<br>Status | Identity:<br>Zene:<br>Location:<br>Imme<br>Logger Time:<br>GSM Clock:<br>Comments:<br>Name:<br>Site Info: | _00<br>_0F<br>10:23:13 21/01/2013 Error: 0 Minutes<br>10:23:22<br>Test Comment.<br>Halma Water Management<br>Ty Coch House<br>Lantarnam Park Way<br>CM/MBRAN<br>UK<br>NP44 3AW | ×      |  |
|                                                                                                    | Load                                                                                                    | Save Upload                                                                                                    | Cancel |  |

To create a new Location, select the Zone in which it is to be located, then click the 'Tools' button, and then click 'Create New Location...'.

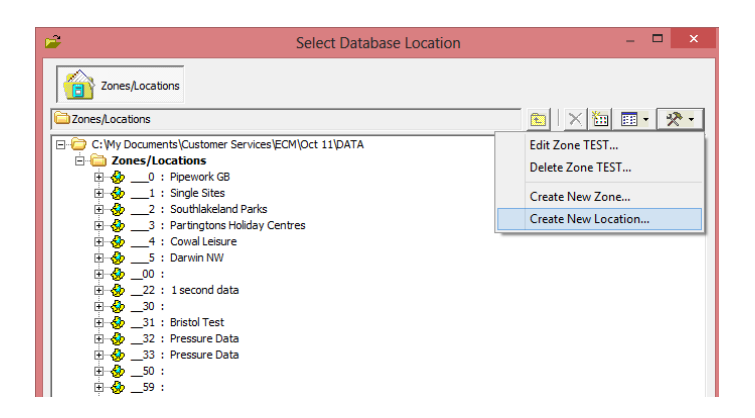

The Location Configuration screen will open. Enter your new Location number (and comment if required) as highlighted below

|                                                                                                | Location Con                                    | figuratio       | n13_01 : Radwin All                                          |
|------------------------------------------------------------------------------------------------|-------------------------------------------------|-----------------|--------------------------------------------------------------|
| Configure:<br>Basic<br>Radwin All<br>Manual Call<br>View                                       | Location - Specify the                          | e location ider | ntity and name. Enter names for each of the logger channels. |
| Autocal     Data Generator     Export     Alarm Programm     Alarm Receiver     Remote Autocal | Identity<br>Zone:<br>Location:<br>GIS Position: | 13<br>01        | Status logger<br>0" N, 00° 00' 0.00" E                       |
|                                                                                                | Channel Names<br>Channel Name<br>A 01<br>02     |                 | Print Save Cancel                                            |

This document is the property of HWM-Water Ltd. and must not be copied or disclosed to a third party without the permission of the company. Copyright reserved. Halma Water Management, Ty Coch House, Llantarnam Park Way, Cwmbran, Gwent. NP44 3AW. www.hwm-water.com; Tel: +44 (0) 1633 489479; Fax: +44 (0) 1633 877857

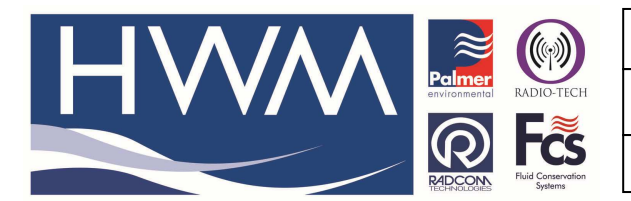

Ref: FAQ0063

Version: 1.0

Title – Status channel configuration

Made By: AB 07/10/14

(Issue 1)

Click the 'Logger' tab, and change the following: Select 'GPRS' from the Connection Type drop down menu. Enter the phone number of the logger in the SMS Voice Number text box **in international format (e.g. for UK +44)**.

| Location Configuration TEST101 : Radwin All                                                                                                    |                                                                                                    |                                                                                                    |  |  |  |
|----------------------------------------------------------------------------------------------------|----------------------------------------------------------------------------------------------------|----------------------------------------------------------------------------------------------------|--|--|--|
| Configure:<br>Configure:<br>Configure:<br>Redwin Al<br>Configure:<br>New<br>New<br>Configure:<br>New<br>New<br>Configure:<br>New<br>Configure:<br>New<br>Configure:<br>New<br>Configure:<br>New<br>Configure:<br>New<br>Configure:<br>New<br>Configure:<br>New<br>Configure:<br>New<br>Configure:<br>New<br>Configure:<br>New<br>Configure:<br>New<br>Configure:<br>New<br>Configure:<br>Configure:<br>New<br>Configure:<br>Configure:<br>Config | Logger - Select the logger<br>communicate with the logger<br>Location Logger Statistics Tra<br>Logger<br>Type: Type: Multilog<br>Date Manufactured:<br>Last Battery Change:<br>Connection<br>Connection Type:<br>GSM Data Number:<br>SMS Voice Number: | type and baud rate. Select the connection type (how the computer will<br>erf), and enter telephone numbers if required. The logger manufacture<br>nsducer   Unit/Levels   Meter   Autocal   Memo   Auto Database E + +<br>LX GPRS  Baud:  9600  III/01/1970  Serial: 12434 II/01/1970  Last Known Logger Configuration GPRS +447876344553 |  |  |  |
|                                                                                                    |                                                                                                    | Print Save Cancel                                                                                                    |  |  |  |

Click the 'Transducers' tab, select 'Channel 01' from the Channel drop down menu, and change the following:

Uncheck the 'Apply Logger Calibration' checkbox. Select 'Digital (Flow)' from the Transducer Type drop down menu.

|                                                                                                    | Location Configuration _12_01 : Radwin All                                                                                                    |
|----------------------------------------------------------------------------------------------------|----------------------------------------------------------------------------------------------------|
| Configure:<br>Basic<br>Radwin Al<br>Wiew<br>Autocal<br>Data Generator<br>Export<br>Alarm Programm<br>Remote Autocal<br>Remote Alarm Ri | Transducer - Select the transducer type for each channel. Transducers Must be configured for each recording channel in order to calibrate the downloaded data. Select 'Configure' or double |
|                                                                                                    | Print Save Cancel                                                                                                    |

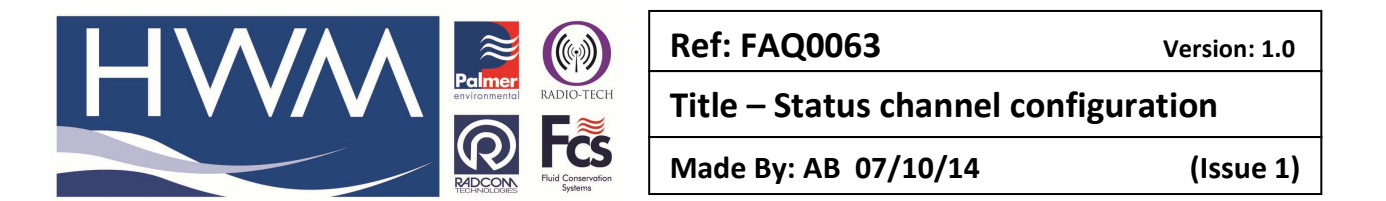

Change the Sensor Type to 'Open =1 ; Closed =0', by double clicking on 'Sensor Type' (as highlighted above), and choosing " from the Sensor Type drop down menu on the Flow Transducer screen.

| Flow Transducer                              |                                                                                                    |     |  |  |
|----------------------------------------------|----------------------------------------------------------------------------------------------------|-----|--|--|
| Select the units Sen<br>applied to the data. | sor type. This defines the type of units that can be<br>Select a stored transducer from the list, or select user | < > |  |  |
| Sensor Type:                                 | Count                                                                                                    |     |  |  |
| Transducer                                   | Volume                                                                                                    |     |  |  |
| Select: User                                 | Count<br>Frequency Remove                                                                                        | 1   |  |  |
| Enter/Edit Transducer-                       |                                                                                                    |     |  |  |
| Name:                                        |                                                                                                    |     |  |  |
| Units Per Pulse:                             | 1.000000                                                                                                    |     |  |  |
| Offset:                                      | 0.000000                                                                                                    |     |  |  |
| Data Type:                                   | All Data Values                                                                                                  |     |  |  |
| Add to Select T                              | ransducer List Bands                                                                                             |     |  |  |
| Export                                       | OK Cance                                                                                                    |     |  |  |

Click the 'OK' button to exit the Flow Transducer screen.

Click the 'Save' button to exit this screen, and then double click on the Zone which you have just created.

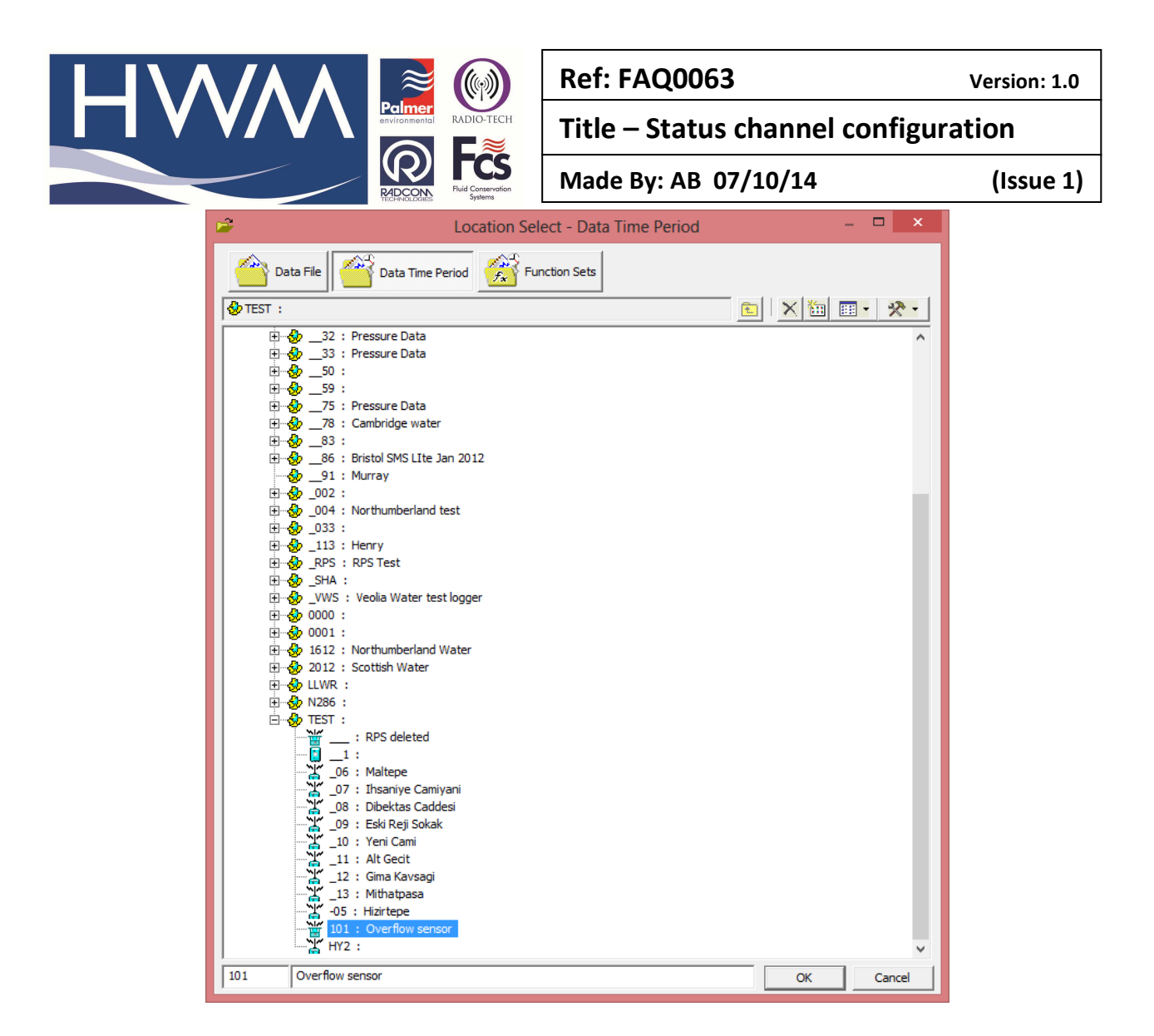

Click on the 'Main Recording' tab, and set the time and date you wish for the recording to start. Also select the rate which you want the data to be sampled at.

Select Cyclic Memory. (Cyclic Memory continues to record when the memory is full, by overwriting the first stored data stored in the memory.

For initial trialling a Sample Rate of 5 seconds is recommended – this may be extended to suit local requirements.

|                                                                                                    | a ()                                                                                                    | Ref: FAQ0063                                                                                                    | Version: 1.0 |
|----------------------------------------------------------------------------------------------------|----------------------------------------------------------------------------------------------------|----------------------------------------------------------------------------------------------------|--------------|
|                                                                                                    |                                                                                                    | Title – Status channel conf                                                                                                    | iguration    |
|                                                                                                    | PLOCONSCIENTION Systems                                                                                                    | Made By: AB 07/10/14                                                                                                    | (Issue 1)    |
|                                                                                                    | Multilog LX GPR                                                                                                    | S - v3.05 - Main Recording                                                                                                    | ×            |
| Multiog LX GPRS - v<br>Identity<br>Channel Configuration<br>Main Recording<br>Secondary Recording<br>Data Display Configurat<br>GPRS Configuration<br>Status | Record<br>Record Start Time:<br>Record Stop Time:<br>Sample Rate:<br>Enable Stop<br>Logging Mode<br>Channel 1: F En<br>Channel 2: F En<br>Channel 3: En<br>Channel 4: En<br>SMS Message Type:<br>Load Save | 12:18:45       28/01/2013         09:33:04       25/01/2013         00       :       05         C Block Memory       Cyclic Memory         abled       Count       Standard         abled       Count       Standard         abled       Count       Standard         vibled       Count       Standard         vibled       Count       Standard         vibled       Count       Standard         Variable sample rate       Upload       Cance |              |

Click on the 'GPRS Configuration' tab and from the Data drop down select the GPRS method to be used:-

|                                                                                                    | Multilog LX G                                                                                              | iprs - v3.27 - gprs c                                                                                    | Configuration                                       | ×                           |
|----------------------------------------------------------------------------------------------------|----------------------------------------------------------------------------------------------------|----------------------------------------------------------------------------------------------------|-----------------------------------------------------|-----------------------------|
| Multilog LX GPRS - v.<br>Identity<br>Channel Configuration<br>Main Recording<br>Pseudo Recording<br>Secondary Recording<br>Data Display Configurat<br>GPRS Configuration<br>Status | Data:<br>[1] UDP:<br>[2] UDP:<br>Call Times:<br>Enable<br>X01<br>X02                                       | GPRS UDP ▼<br>SMS<br>GPRS Email<br>GPRS FTP<br>GPRS FTP + SMS Backup<br>GPRS UDP<br>00:00:00<br>00:00:00 | Alarms: G<br>SMS Backup Number<br>UDP<br>[1]<br>[1] | PRS UDP                     |
|                                                                                                    | Stress       GPRS Network Co       Network Name:       APN:       SMTP Server:       Email       Username: | 00:00:00  nfiguration  02.wyless.net  Save                                                               | [1]<br>Username:<br>Password:<br>Password:          | Select<br>Radcom<br>r4dt3ch |

Click on 'Edit' and apply your site details (those for HWM Datagate are shown)

|                                                                                        | × ()                                                                                        | Ref: FAQ0063                                                                                                    |                                                                   | Version: 1.0 |
|----------------------------------------------------------------------------------------|---------------------------------------------------------------------------------------------|----------------------------------------------------------------------------------------------------|-------------------------------------------------------------------|--------------|
| V/ V \                                                                                 | nvironmental RADIO-TECH                                                                     | Title – Status                                                                                                    | channel configu                                                   | iration      |
|                                                                                        | Fund Conservation<br>Systems                                                                | Made By: AB 07                                                                                                    | 7/10/14                                                           | (Issue 1)    |
|                                                                                        | Updat                                                                                       | te UDP Site Details                                                                                                    | ×                                                                 |              |
| UDP Configur<br>UDP Configur<br>UDP Addres<br>UDP Port Nu<br>UDP Port Nu<br>I Identity | UDP address<br>ation<br>s: inbound.hwmonli<br>mber: 23024<br>Multilog LX GPRS<br>Data: GPRS | ne.com<br>OK<br>- v3.27 - GPRS Configuratio                                                                                                    | Cancel                                                            |              |
| <ul> <li>Channel Configuration</li> <li>Main Recording</li> </ul>                      |                                                                                             | and.nwmonline.com                                                                                                    | Edit                                                              |              |
| <ul> <li>Pseudo Recording</li> <li>Secondary Recording</li> </ul>                      | Call Times: Call T                                                                          | īmes Table 💽 SMS Backup                                                                                                    | Number:                                                           |              |
| Data Display Configurat<br>GPRS Configuration<br>  Status                              | Enable T<br>(01 00<br>(02 00<br>(03 00<br>GPRS Network Configura<br>Network Name:           | ime         UDP           00:00:00         [1] inb           00:00:00         [1] inb           00:00:00         [1] inb           00:00:00         [1] inb           00:00:00         [1] inb | iound.hwmonline.com<br>iound.hwmonline.com<br>iound.hwmonline.com |              |
|                                                                                        | SMTP Server:<br>Email<br>Username:                                                          | Password:                                                                                                    | r4dt3ch                                                           |              |

To enable the logger to send the data in, double click on the '01' line (as highlighted above).

|             | Configure Call Time 01     | × |
|-------------|----------------------------|---|
| Call Time   |                            |   |
| Enable Call |                            |   |
| Call Time:  | 07 🕶 : 00 💌 :00            |   |
| UDP:        | [01] inbound.hwmonline.com | • |
|             | OK Cance                   |   |
|             |                            |   |

-

Check the 'Enable Call' checkbox, and then select the hours which you want the logger to dial to the modem. The minutes will automatically be generated from the serial number of the logger and cannot be changed (if you change it, it will default back at a later time).

Click the 'Upload' button to upload the parameters to the logger.

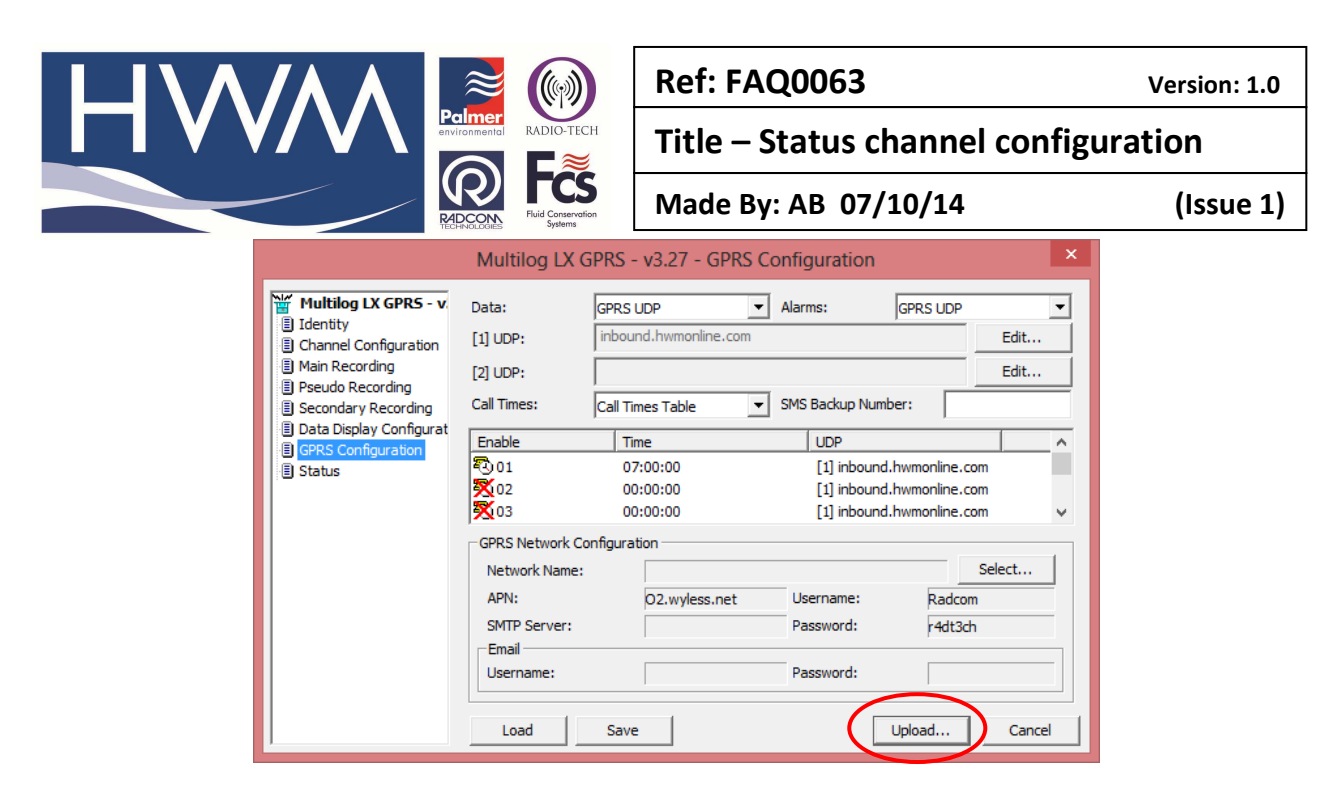

The Upload Parameters page will display.

|                                                                                         | Upload Parameters                                                                                                    | ×      |
|-----------------------------------------------------------------------------------------|----------------------------------------------------------------------------------------------------|--------|
| Logger00<br>Location0F<br>Type:<br>Connection:<br>GSM Data Number:<br>SIM Voice Number: | Image: Multilog LX GPRS     ✓     Baud:     Ø 960       Direct (Cable)     ✓     Port:     Ø CON       +447500087128     ✓     ✓ | 0 🗸    |
| Options<br>Main Recording and Re<br>Update Logger Time<br>Stop Main Recording           | estart                                                                                                    |        |
| Update Logger Time as:                                                                  | PC Time  Advar                                                                                                    | Cancel |

Click the 'Advanced' button. Check the following checkboxes:

- Main Recording Params and Restart
- General Parameters
- Update Logger Time (this will enable the 'Update Logger Time as' drop down menu, where you can choose to set the logger time as the same time as your PC, or +/- up to 24 hours as required).
- SMS Parameters
- SIM Card Voice Number (this will enable the 'SIM Card Voice Number (in '+' international format)' text box where you must enter the phone number of the logger.

|                                                                                                    | Ref: FAQ0063                                                                                                    | Version: 1.0 |
|----------------------------------------------------------------------------------------------------|----------------------------------------------------------------------------------------------------|--------------|
|                                                                                                    | Title – Status channel configur                                                                                                    | ation        |
| Recording to the second second | Made By: AB 07/10/14                                                                                                    | (Issue 1)    |
| Uploa                                                                                                    | ad Parameters                                                                                                    |              |
| Logger         Zone       _0F         Type:                                                                                                    | SPRS       ▼       Baud:       9600       ▼         ▼       Port:       ⑦ COM3: AT ▼       0         18       0       0       0         18       0       0       0         18       0       0       0         18       0       0       0         18       0       0       0         18       0       0       0         18       0       0       0         18       0       0       0         18       0       0       0         19       0       0       0         10       0       0       0         10       0       0       0         10       0       0       0         10       0       0       0         10       0       0       0         10       0       0       0         10       0       0       0         10       0       0       0         10       0       0       0         10       0       0       0         10       0       0 </td <td></td> |              |

Click the 'OK' button to upload the parameters to the logger, and the Uploading box will appear. When this is complete the parameters have been uploaded to the logger.

## **Alarm setting**

To set up alarms for the status sensor open Radwin alarm programmer -

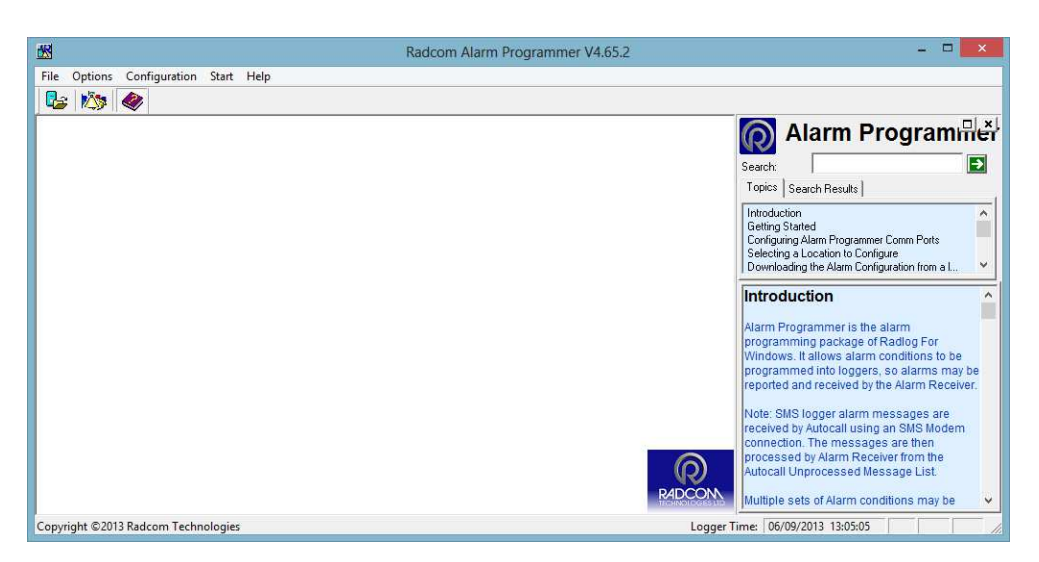

Select Options, Alarm configuration

Select the correct Logger type, Connection by Direct (cable) and 'Enter New Alarm Configuration'. Then 'OK'

|                                              | Ref: FAQ0063                     | Version: 1.0 |
|----------------------------------------------|----------------------------------|--------------|
|                                              | Title – Status channel config    | guration     |
| RECORD                                       | Made By: AB 07/10/14             | (Issue 1)    |
| Downl                                        | oad Configuration                |              |
|                                              |                                  |              |
| Location                                     |                                  |              |
| Type:                                        | ▼ Baud: 27 9600 ▼                |              |
| Connection: Direct (Cable)                   |                                  |              |
| GSM Data Number:                             |                                  |              |
| SIM Voice Number:                            |                                  |              |
| C Options                                    |                                  |              |
| Enter New or Load Stored Alarm Configuration | ation                            |              |
| O Download Alarm Configuration               |                                  |              |
| Alarm Conditions, Leve                       | els, Telephone Numbers, Comments |              |
| Alarm Profiles                               |                                  |              |
| Alarm Report                                 |                                  |              |
| Min/Max Data                                 |                                  |              |
|                                              | OK Cancel                        |              |

#### You should now see the alarm set up screen -

| Ť                                                            |                                                                                                    | Alarm Configuratio                                                                                                    | n : Levels                                                                                                    |                                                                                                    | – 🗆 🗙                                                                                                    |
|--------------------------------------------------------------|----------------------------------------------------------------------------------------------------|----------------------------------------------------------------------------------------------------|----------------------------------------------------------------------------------------------------|----------------------------------------------------------------------------------------------------|----------------------------------------------------------------------------------------------------|
| Multilog LX<br>Levels<br>Profiles<br>Tel Numbers<br>Comments | Channel<br>01 [Invalid Sensor - ]<br>02 [Invalid Sensor - ]<br>03 [Invalid Sensor - ]<br>04 [Invalid Sensor - ]                                                                                                    | Upper L<br>0.000000 0<br>0.000000 0<br>0.000000 0<br>0.000000 0                                                                              | .ower<br>0.000000<br>0.000000<br>0.000000<br>0.000000                                                                                                    | Minimum Night<br>0.000000<br>0.000000<br>0.000000<br>0.000000                                                 | Rate Of Change           0.000000           0.000000           0.000000           0.000000           0.000000           0.000000 |
| Load Configuration:                                          | Alarm         Channel           ▲ 01         01           ▲ 02         01           ▲ 03         01           ▲ 04         01           ▲ 05         01           ▲ 06         01           ▲ 07         01           ▲ 07         01 | Type:<br>LUAE - Lower or Upper .<br>LUAE - Lower or Upper .<br>LUAE - Lower or Upper .<br>LUAE - Lower or Upper .<br>LUAE - Lower or Upper . | Telephone           01 - "            01 - "            01 - "            01 - "            01 - "            01 - "            01 - "            01 - " | Persiste 1 Out C 1 Out C 1 Out C 1 Out C 1 Out C 1 Out C 1 Out C 1 Out C 1 Out C 1 Out C 1 Out C 1 Out C Uplo | ad                                                                                                    |

For alarm levels on Channel 1 - leave all the values at Zero. The normal 'Closed' event status event has a value of Zero and the 'Open' event has a value of 1 - so an alarm will trigger directly the

status moves away from Zero. Enable Alarm 01 on Channel 01 with a lower alarm level exceedance and a persistence of 1 out of 1 as below -

|                                               | Ref: FAQ0063                     | Version: 1.0 |
|-----------------------------------------------|----------------------------------|--------------|
| Palmer<br>environmental<br>RADIO-TECH         | Title – Status channel configura | ition        |
| RECONSTRUCTION FILE Conservation<br>Relations | Made By: AB 07/10/14             | (Issue 1)    |
| Alarm Con                                     | figuration Update                |              |
| Alarm Configuration 01<br>Status:             | larm Level Exceedance            |              |
|                                               | OK Cancel                        |              |

Apply a phone number for the alarm to be sent to. If the phone number isn't yet in your phone book go to the Tel Numbers tab -

In the Tel Numbers list insert the phone numbers that you want the Alarms to be sent to. Double click on each to insert the numbers.

|                                                              |                                                                                                    | Al                                                      | arm Configuration : Te                                                                                                    | Numbers                                                                                                    | _ 🗆                                                                                                    | ×  |
|--------------------------------------------------------------|----------------------------------------------------------------------------------------------------|---------------------------------------------------------|----------------------------------------------------------------------------------------------------|----------------------------------------------------------------------------------------------------|----------------------------------------------------------------------------------------------------|----|
| Multilog LX<br>Levels<br>Profiles<br>Tel Numbers<br>Comments | Position<br>01<br>02<br>03<br>04<br>05<br>06<br>07<br>08<br>09<br>09<br>09<br>10<br>11<br>01<br>12 | Nu<br>+4                                                | mber<br>4163362780                                                                                                    |                                                                                                    |                                                                                                    | <  |
| Load Configuration:                                          | Alarm                                                                                              | Channel<br>01<br>01<br>01<br>01<br>01<br>01<br>01<br>01 | Type:<br>LUAE - Lower or Upper<br>LUAE - Lower or Upper<br>LUAE - Lower or Upper<br>LUAE - Lower or Upper<br>LUAE - Lower or Upper<br>LUAE - Lower or Upper | Telephone           01 - '+44163362780'           01 - '+44163362780'           01 - '+44163362780'           01 - '+44163362780'           01 - '+44163362780'           01 - '+44163362780'           01 - '+44163362780' | Persistence 1 Out Of 1 Occurences 1 Out Of 1 Occurences 1 Out Of 1 | el |

Then select 'Upload' to load the alarm configuration to the logger -

|                                                                                                    | Ref: FAQ0063                        | Version: 1.0 |
|----------------------------------------------------------------------------------------------------|-------------------------------------|--------------|
| Palmer<br>environmental<br>RADIO-TECH                                                                                                    | Title – Status channel configu      | uration      |
| RECEIVICIONS Fluid Conservation<br>Systems                                                                                                    | Made By: AB 07/10/14                | (Issue 1)    |
| Logger     Zone       Location     Image: Connection:       GSM Data Number:     Direct (Cable)       SIM Voice Number:     Image: Connection: | load Options                        |              |
| Options<br>Alarm Conditions, Levels, Telephone Numb<br>Alarm Profiles                                                                          | ers, Comments<br>els v<br>OK Cancel |              |

And select 'OK' to complete

If you are going to use Radwin to view the graphs of the data at any time you will need to create a Special Transducer type in order for the titles on the Graph axis to appear correct.

To do this go to Radwin Set Up > Options > System Configuration > 'Transducers/Sensors/Units' tab –

| System Configuration : Radwin All                           |                                                                                             |                                                                                                    |                                                                                                    |       |
|-------------------------------------------------------------|---------------------------------------------------------------------------------------------|----------------------------------------------------------------------------------------------------|----------------------------------------------------------------------------------------------------|-------|
| Configure:<br>Basic<br>Radwin All<br>Manual Call<br>View    | Database   System   Sele                                                                    | ors/Units - Select the default ur<br>n Metric and Imperial units.<br>ctions   Startup   Transducers. | nits for sensor types. Base flow units may be selv<br>/Sensors/Units   Statistics   Manual Call   Auto                      |       |
|                                                             | Configuration Path:                                                                         | C:\Radwin                                                                                            | Edit                                                                                                    |       |
| Export<br>Marm Programm<br>Marm Receiver<br>Semote Autocall | Base Flow Units:<br>Transducers<br>Channel Type:                                            | Litres                                                                                               | Edit Transducer Types                                                                                                    |       |
|                                                             | Sensors/Units                                                                               |                                                                                                    |                                                                                                    | _     |
|                                                             | Sensor Type:<br>Pressure<br>Flow<br>Depth<br>Dissolved Oxygen<br>Chlorine<br>Edit Sensor Ty | Units:<br>Metres Head<br>Litres/Sec<br>Metres<br>Base Units<br>Base Units<br>Pase Inits              | Missing Data Replacement Value 43.599998 Next Data Value Next Data Value Next Data Value Next Data Value Edit Selected Item | ·     |
|                                                             |                                                                                             |                                                                                                    | ОК С                                                                                                    | ancel |

Select Edit Sensor Types -

|                                                                                                    | Title – Status channel con                                                                                                    | figuration |
|----------------------------------------------------------------------------------------------------|----------------------------------------------------------------------------------------------------|------------|
| Red Contraction                                                                                                    | Made By: AB 07/10/14                                                                                                    | (Issue 1)  |
|                                                                                                    | Edit Sensor Types                                                                                                    |            |
| Allows new Sensor Ty<br>for both pre-defined a<br>Select Sensor Type:<br>Pressure<br>Leak<br>U Noise Spread<br>Noise Level<br>Overflow Duration<br>User Defined Sensor | pes to be created, and new Units to be created and new sensor types. To create a new Sensor Create a new Sensor Remove Create |            |

From the 'Select Sensor Type' drop down select –User Defined Sensor-

Create a Sensor – Open = 1 ; Closed = 0

| Edit Sensor Types                                                                                                    |            |  |
|----------------------------------------------------------------------------------------------------|------------|--|
| Allows new Sensor Types to be created, and new Units to be created for both pre-defined and new sensor types. To create a new Sensor |            |  |
| Current Sensor Types                                                                                                    |            |  |
| Select Sensor Type:                                                                                                    | Edit Units |  |
| User Defined Sensor                                                                                                    | Remove     |  |
| User Defined Sensor                                                                                                    |            |  |
| Sensor Type to Create:                                                                                                    |            |  |
| Open =1; Closed =0                                                                                                    | Create     |  |
|                                                                                                    | ОК         |  |

Then Select OK to save it (see below)

|                                                                                                    | System Configura                                                                                           | tion : View - Advance                                                                | ed                                                                                              | ×      |
|----------------------------------------------------------------------------------------------------|----------------------------------------------------------------------------------------------------|--------------------------------------------------------------------------------------|-------------------------------------------------------------------------------------------------|--------|
| Configure:<br>Advanced<br>Radwin All<br>Manual Call<br>View                                             | Transducers/Sensors/Units - Signature<br>to change between Metric and<br>Startup Transducers/Sensors/Units | elect the default units for sens<br>mperial units.<br>Statistics   Manual Call   Gr. | sor types. Base flow units may be<br>aph Options   Graph Colours/Sty                            |        |
| Autocall<br>Data Generator<br>CR Export<br>CR Alarm Programm<br>CR Alarm Receiver<br>CR Remote Autocall | Configuration Path: C:\Radv<br>Base Flow Units: US Gall<br>Transducers<br>Channel Type: Z Dini             | in<br>ons                                                                            | Edit Transducer Types                                                                           |        |
| - 🔐 Remote Alarm R                                                                                      | Sensors/Units<br>Sensor Type: Unit<br>Noise Spread dBu<br>Open = 1: Closed = 0<br>Swpty: 0 Full = 1. Units | x Mis<br>a Nes<br>a Nes<br>Nes<br>Nes                                                | sing Data Replacement Value<br>xt Data Value<br>xt Data Value<br>xt Data Value<br>xt Data Value |        |
|                                                                                                    | ,<br>Edit Sensor Types                                                                                     | ]                                                                                    | Edit Selected Item                                                                              | Cancel |

This document is the property of HWM-Water Ltd. and must not be copied or disclosed to a third party without the permission of the company. Copyright reserved. Halma Water Management, Ty Coch House, Llantarnam Park Way, Cwmbran, Gwent. NP44 3AW. www.hwm-water.com; Tel: +44 (0) 1633 489479; Fax: +44 (0) 1633 877857

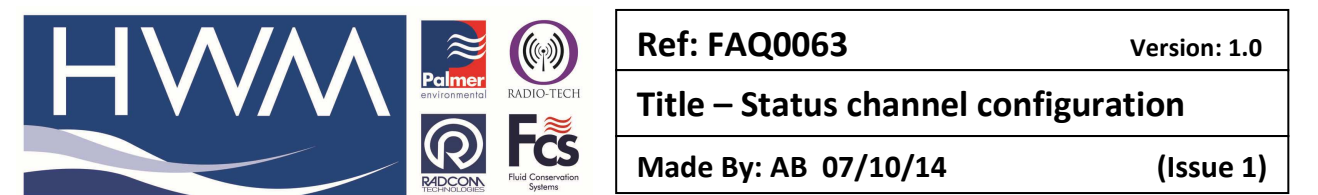

In the location Database for the logger you will need to select this Sensor type so that it appears on the Y axis of the graph –

Go to the Radwin Data File, find the logger, right click on it and select 'Location Database' and 'Edit location' and select the transducers tab –

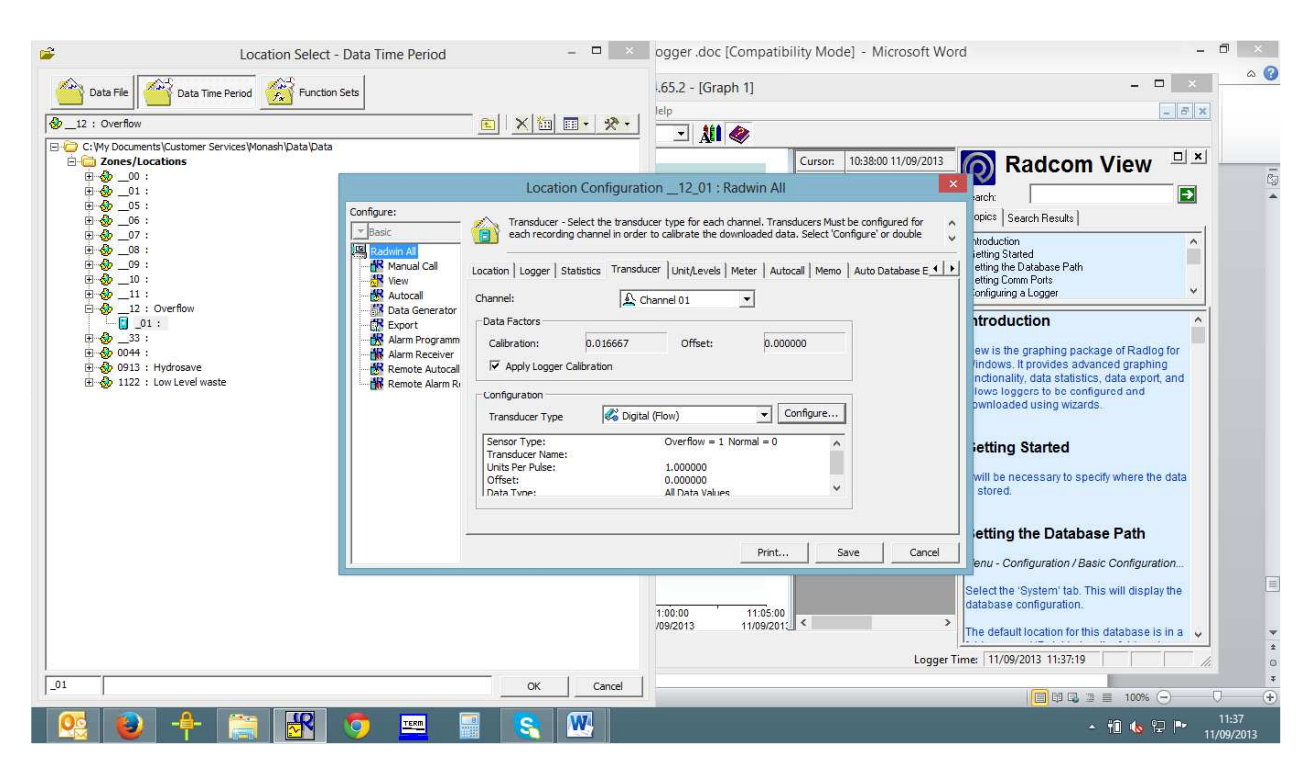

Then select 'Configure' and from the Transducer type drop down select 'Open = 1 ;Closed = 0'

| Flow Transducer                                                                                                    |                               |  |  |  |
|----------------------------------------------------------------------------------------------------|-------------------------------|--|--|--|
| Select the units Sensor type. This defines the type of units that can be applied to the data. Select a stored transducer from the list, or select user |                               |  |  |  |
| Sensor Type:                                                                                                    | Open = 1; Closed = 0          |  |  |  |
| Select: Use                                                                                                    | r Defined Transducer 🗾 Remove |  |  |  |
| Enter/Edit Transducer-                                                                                                    |                               |  |  |  |
| Name:                                                                                                    |                               |  |  |  |
| Units Per Pulse:                                                                                                    | 1.000000                      |  |  |  |
| Offset:                                                                                                    | 0.000000                      |  |  |  |
| Data Type:                                                                                                    | All Data Values               |  |  |  |
| Add to Select Transducer List Bands                                                                                                    |                               |  |  |  |
| Export                                                                                                    | OK Cancel                     |  |  |  |

Now when you view the graph the X Axis will show the timescale and the Y axis will show the Open and Closed events –

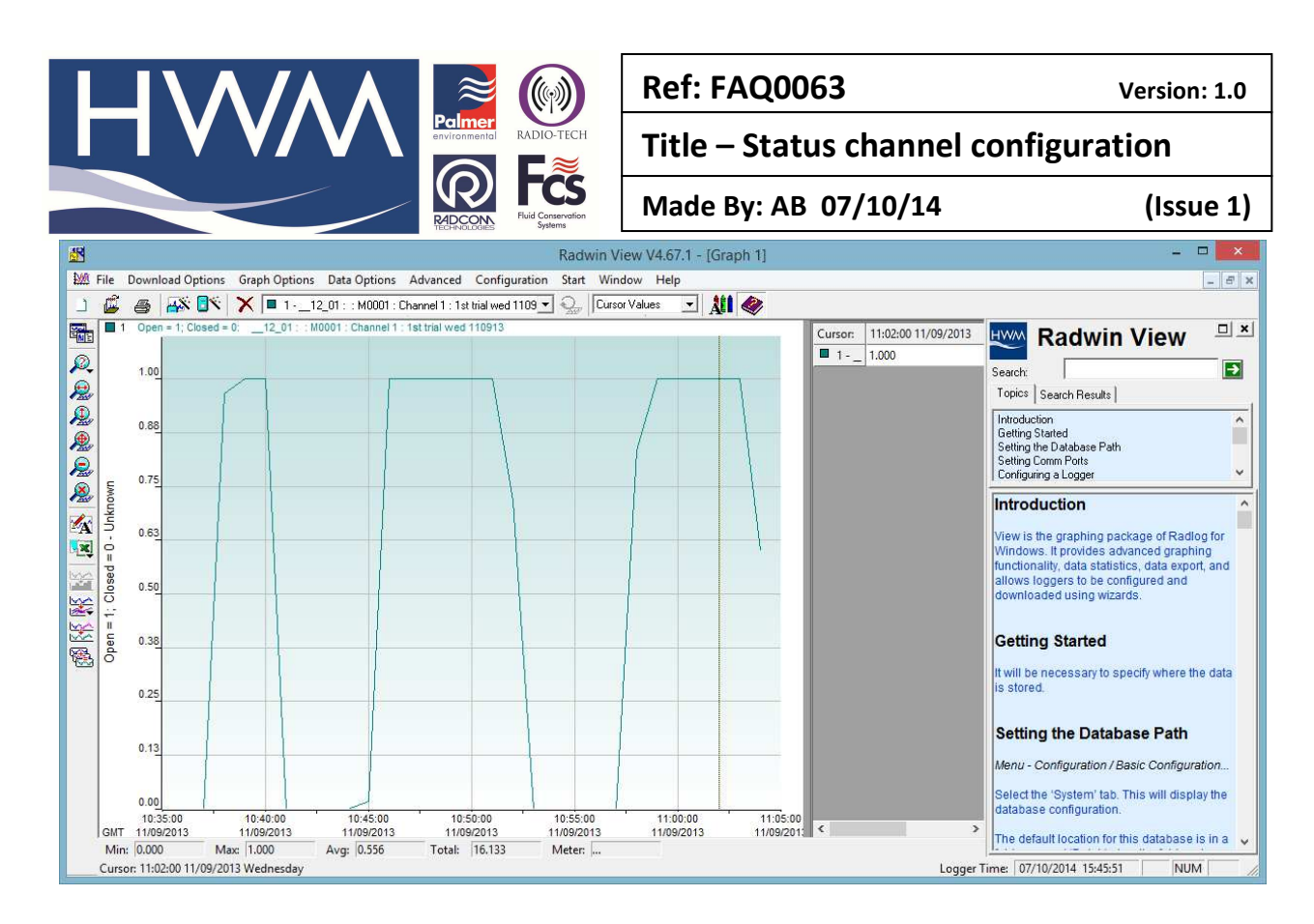

The Horizontal portions of the graph at level = 1 are the durations of the Open events. The angles in the vertical lines of the graph indicate where the Open event has occurred across one of the 1 minute sample rate boundaries.

#### **Document History:**

| Edition | Date of Issue | Modification | Notes |
|---------|---------------|--------------|-------|
| 1st     | 07/10/14      | Release      |       |
|         |               |              |       |